[便利機能]

1.ズーム機能 2.検索機能 3.ペン機能 4.付箋(ふせん)機能 5.切り抜き機能

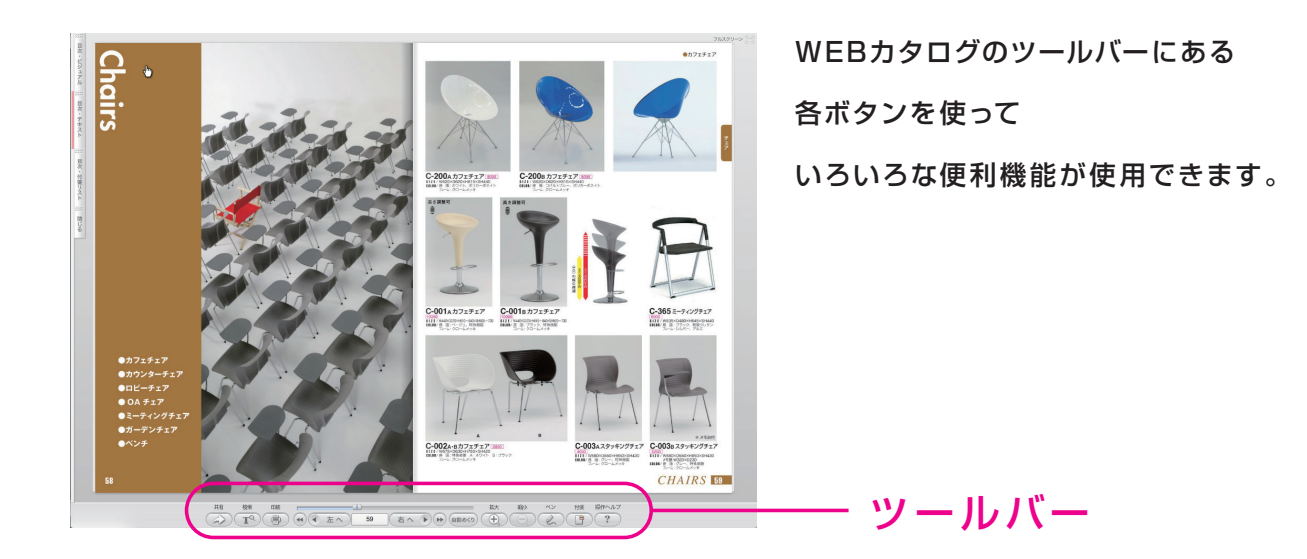

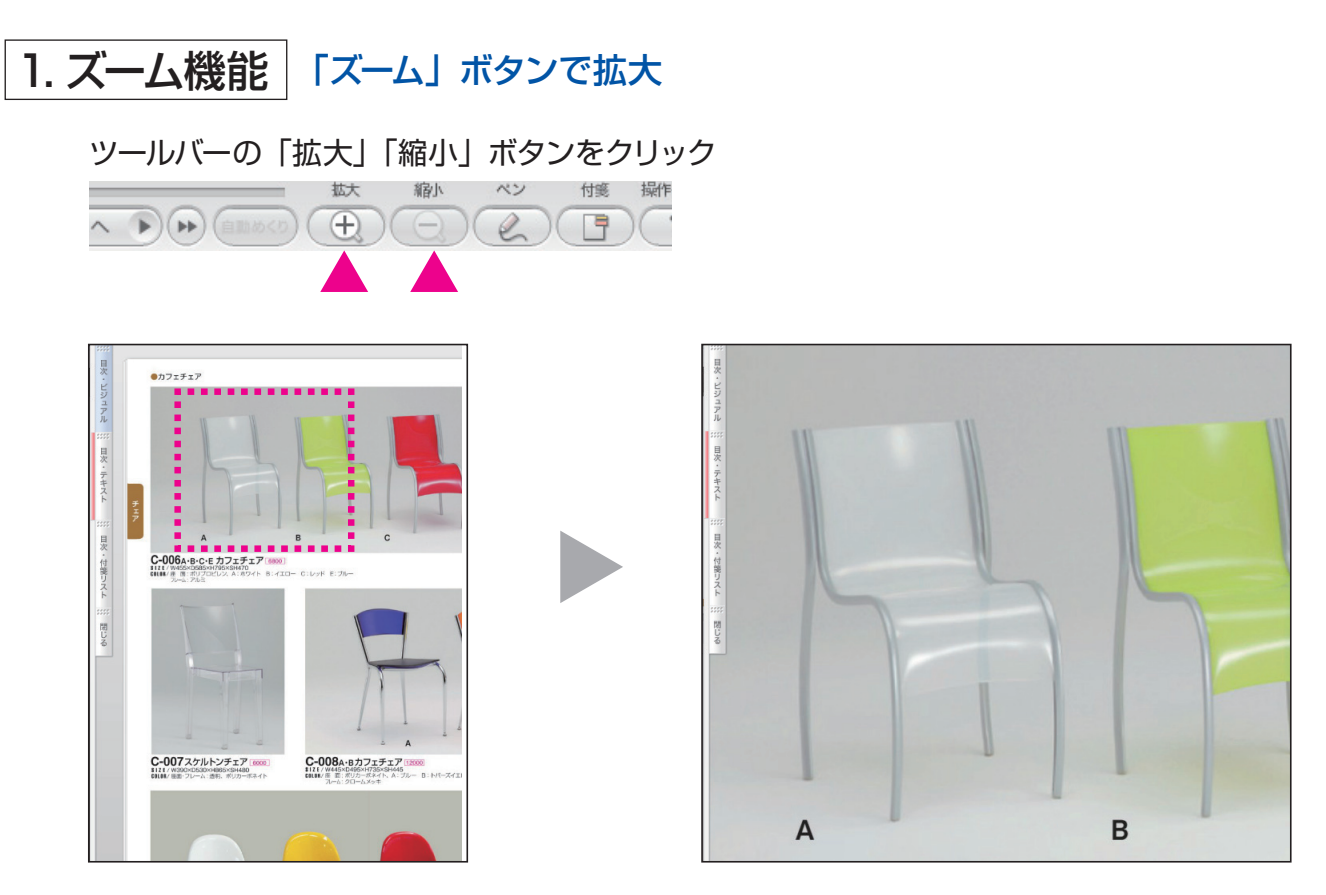

クリックを重ねることで、多段階にズームアップできます。 ズーム後。カーソルでお目当ての場所へ移動して下さい。

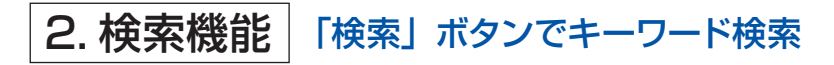

## ツールバーの「検索」ボタンをクリック

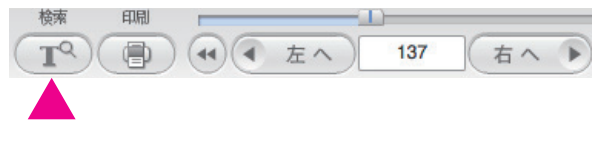

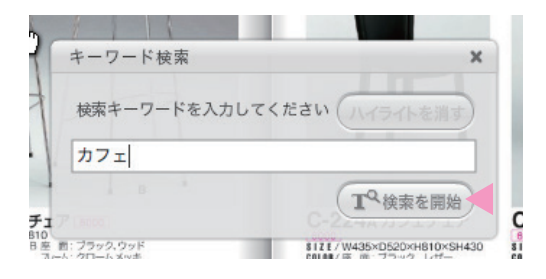

「検索ウインドウ」が表示されます。 ためしに「カフェ」と入力し 「検索を開始」をクリック

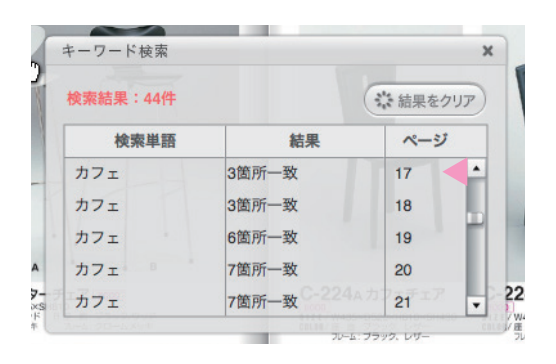

## 検索結果が表示されます。 ※ページごとにヒット件数がでる。

67ページをクリックしてみましょう。

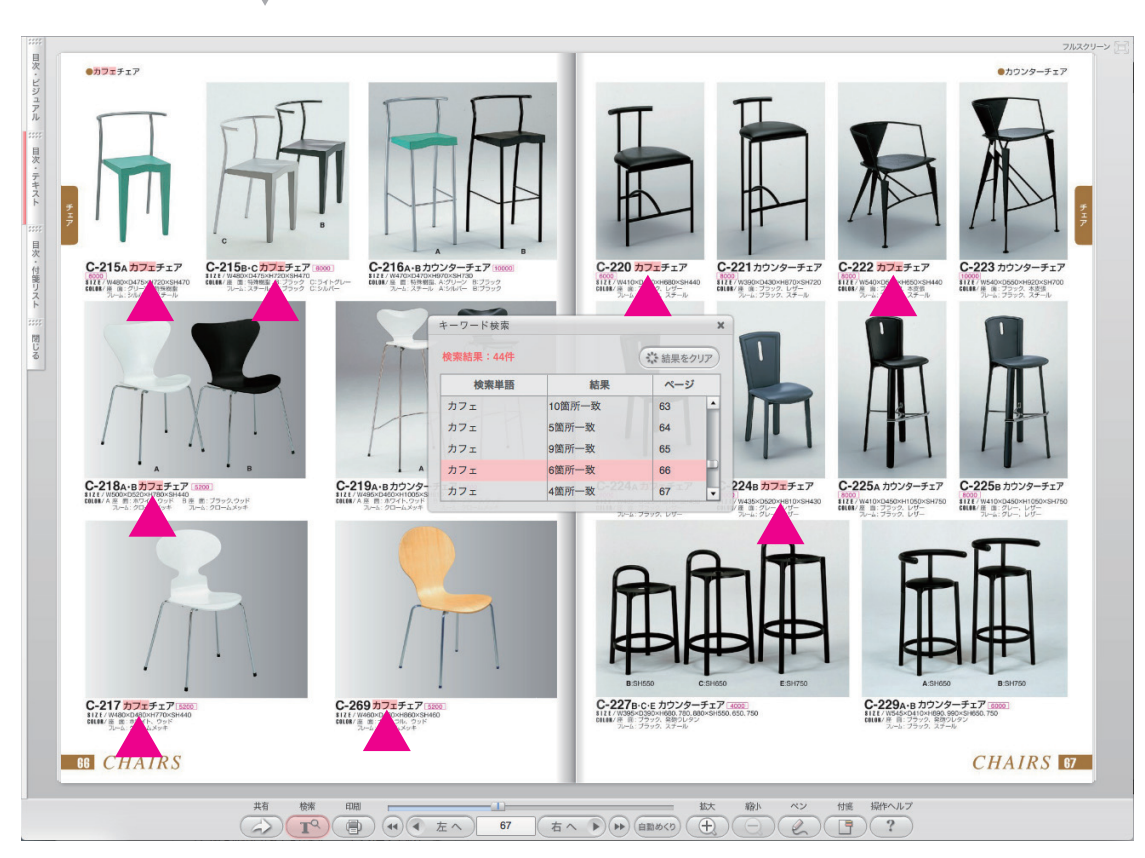

ハイライトで検索結果の位置を見つけることが出来ます。

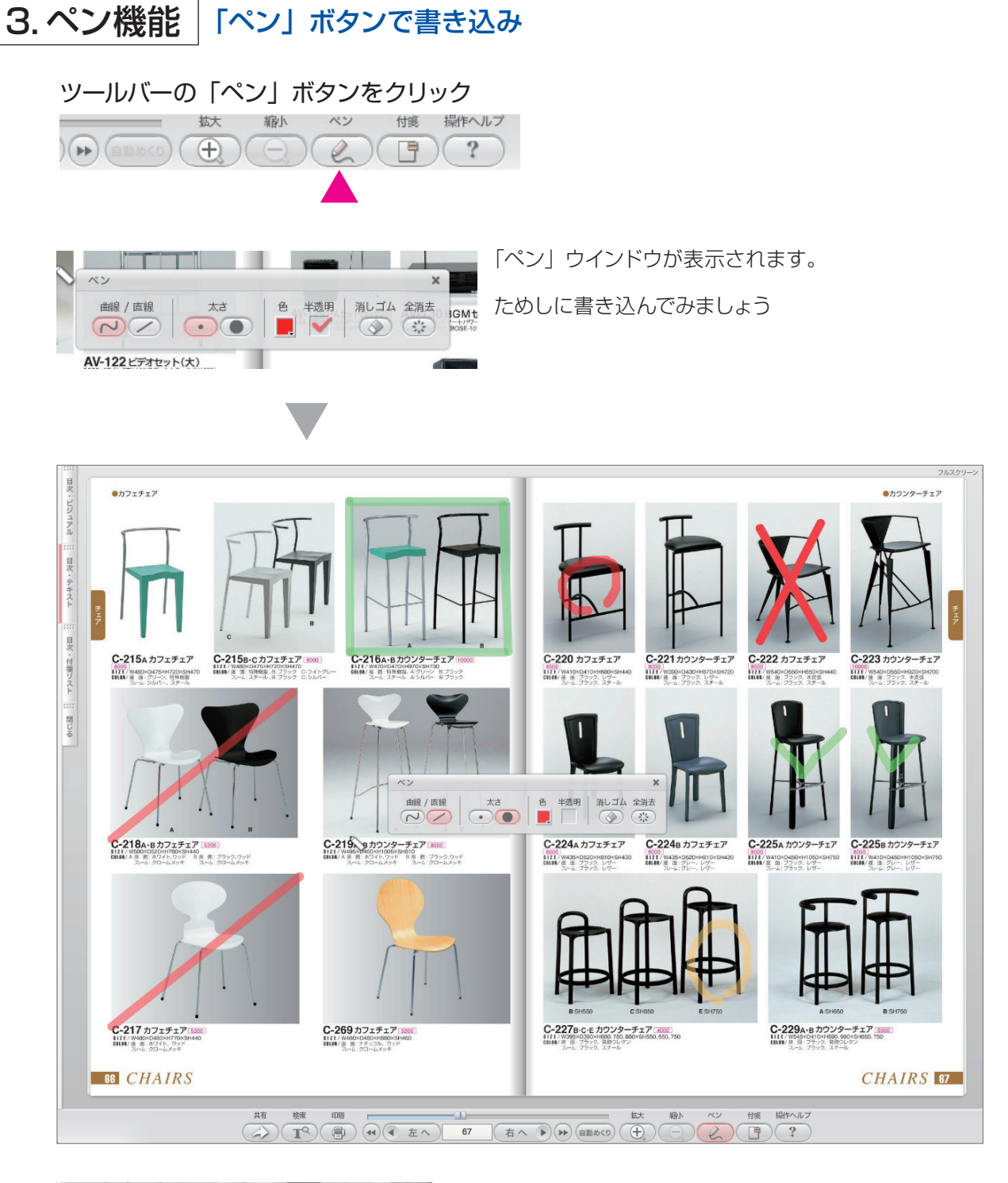

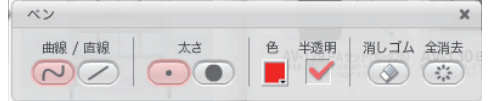

★「色」「太さ」「半透明」などいろいろ試してみましょう

## 4.付箋(ふせん)機能 「付箋」 ボタンで付箋を貼り込み

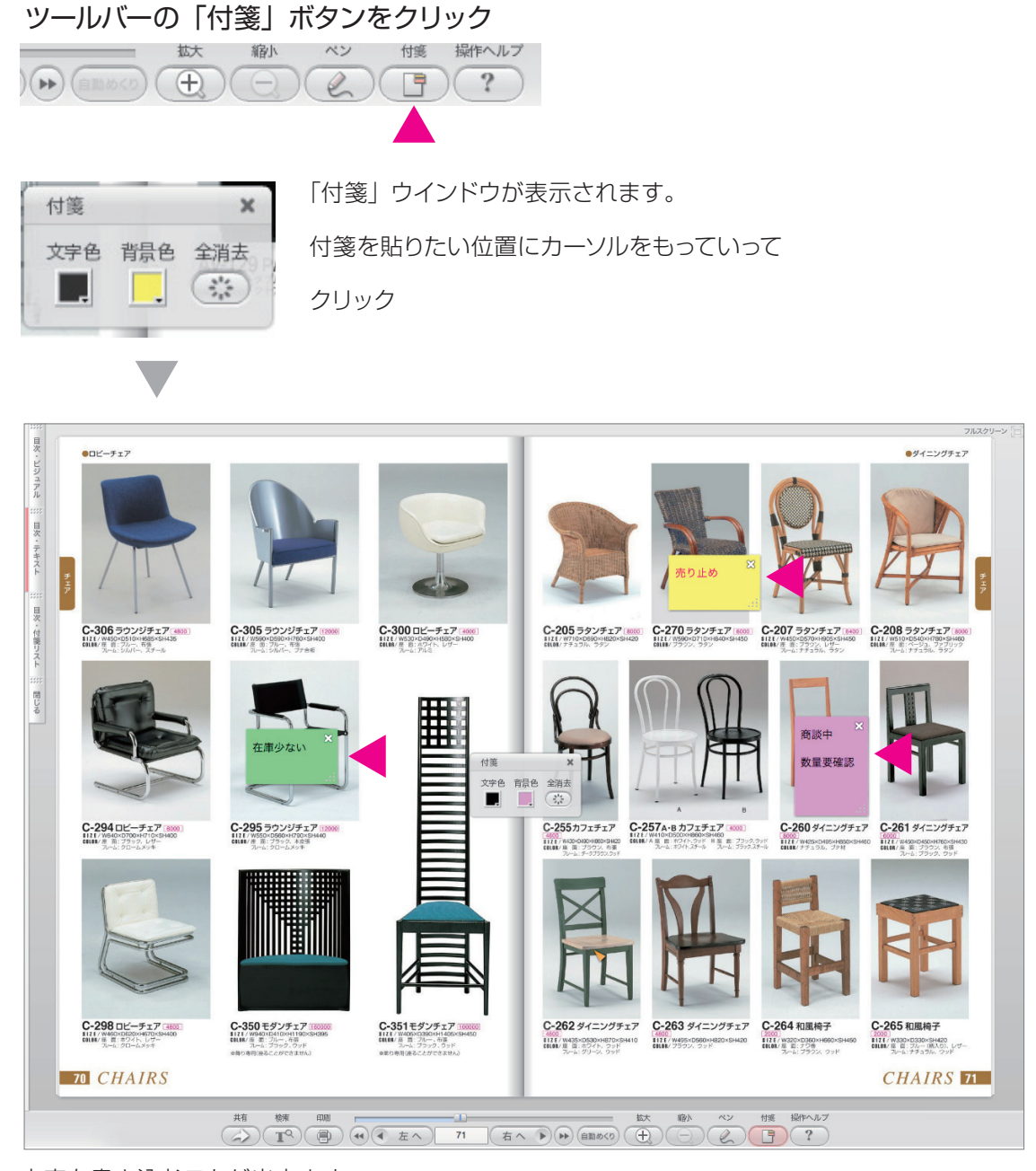

文字を書き込むことが出来ます。

(検索)クリア) 目次 全ての付箋を表示しています ・ビジュアル 📄 在庫少ない 70 売り止め 71 商談中 71 目次 数量要確認 C-306 ラウンジチェア 🛶 C-300 Dピーチェア (\*\*\* C-205 592917 000 C-270 592917 000 C-207 592917 000 Ф ・テキスト 肝 目次・付箋リスト C-295 ラウンジチェア C-257A-8カフェチェア C-294 DL-717 100

付箋は「目次リスト」で一覧表示できます

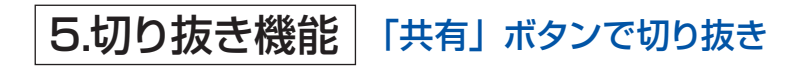

ツールバーの「共有」ボタンをクリック

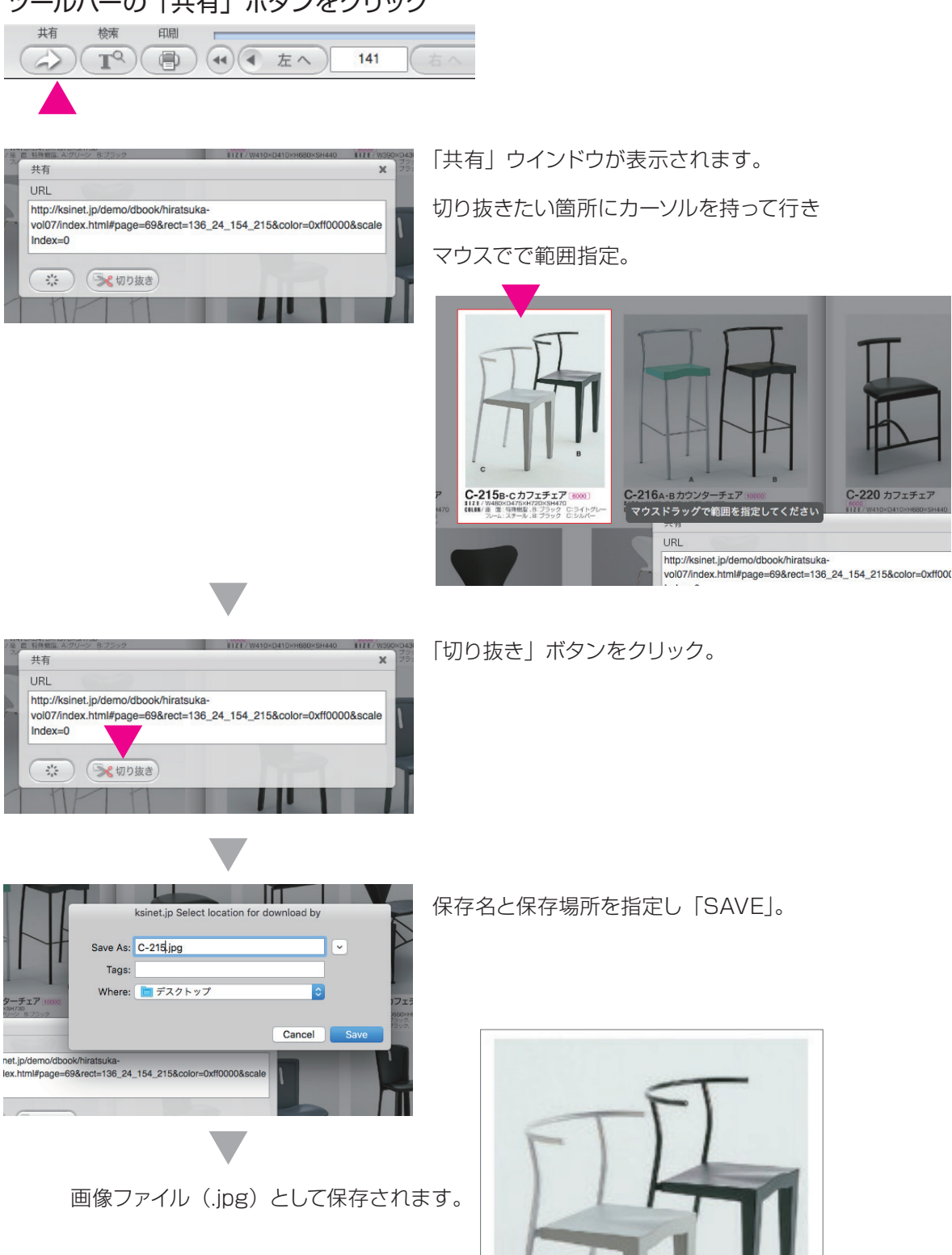

B C-215B・Cカフェチェア 10000 \$12E / W480×D475×H720×SH470 C6L0B/ 産 面: 神務電輸: 8:ブラック C:ライトグレー スーム:スチール、8:ブラック C:シルバー